## **Searching for a Patient**

In Fydo, there are a few different ways we can search a patient.

| Patient Other Search Show Deceased |
|------------------------------------|
|------------------------------------|

Depending on if we have **Patient** or **Other** selected, there are different filters available. An easy way to see this, is to hover your mouse over the blue question mark.

| Patient Other | Search | Show Deceased | ? |
|---------------|--------|---------------|---|

This will bring up a helpful menu like so:

|               |        | Date of Birth : 19/11/1981 |  |
|---------------|--------|----------------------------|--|
| Patient Other | Search | Name : Smith, Alan 🛛 💡     |  |
|               |        | MRN : 123                  |  |

Lets go over the two ways to search, and the filters associated with them.

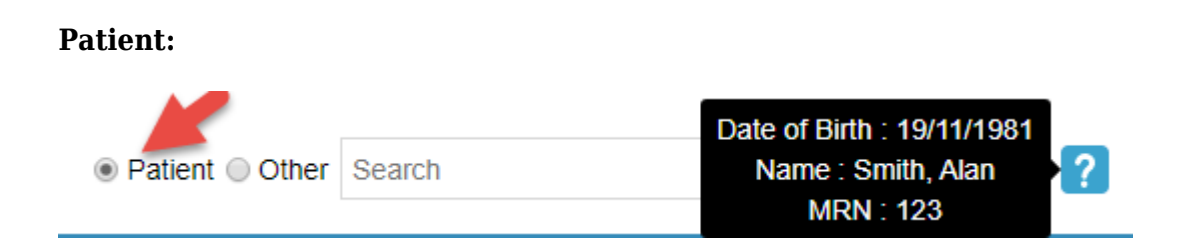

## Date of Birth: Search by Date of Birth

## Name: A search by Last Name, First Name

There are a few different ways to use this filter, here are some examples of how I can search for the patient Alan Smith.

- Last Name Only: Smith,
- First Name Only: ,Alan
- Partial Search: Sm,Al
- Full Name: Smith, Alan

While there are a few different ways to search for a patient, some searches will narrow the results greatly compared to others, try out a few to see what works best for you.

## MRN: A search by the patient's Medical Record Number

Please note that you can search for a **partial** number. In the case of Alan Smith and his **MRN** of **123**; we can search a few different ways.

- Full Number: 123
- Partial Number: 23 or 12

Searching for the full number will narrow your results down compared to a partial search.

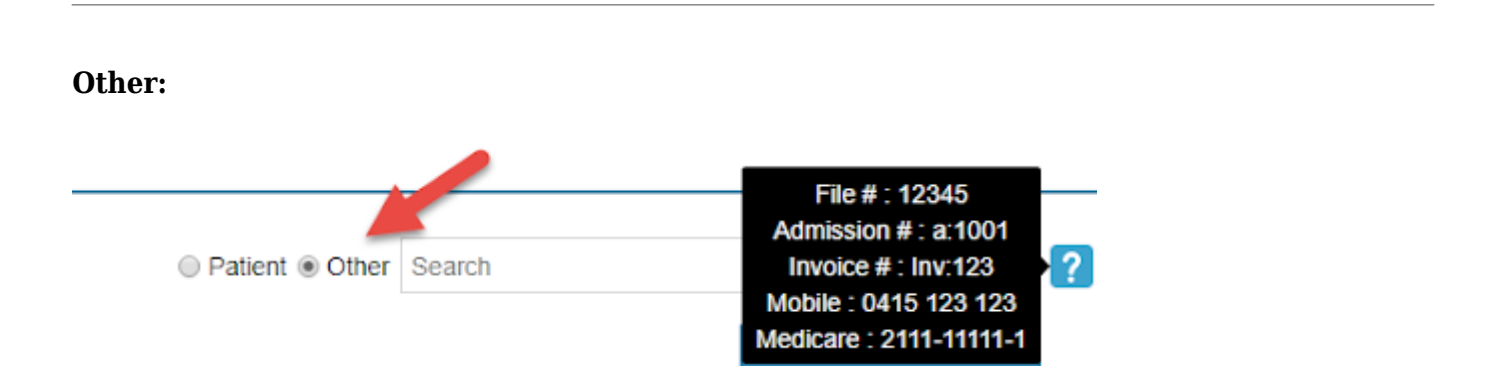

File #: The file number of the patient. Can be set in the Patient Details.

| Patient Details |       |          |       |             |      |   |
|-----------------|-------|----------|-------|-------------|------|---|
| Patient #       | 3444  | File Num | 12345 | External ID | 7210 |   |
| Title           | Mr    | Gender   | Male  |             |      | ~ |
| First Name      | Alan  |          |       | ?           | Mi   |   |
| Last Name       | SMITH |          |       |             |      |   |

**Admission #:** Admission number for the patient (this is a number for patients that have Hospital episodes). Can be found in **Episodes**, from the **Patient Details** screen.

To search for the below Admission, I would have to search: a:1497

| Pat | ient Details | Other Appointme | ents Recalls | Accour 1 Episo | odes Communica |
|-----|--------------|-----------------|--------------|----------------|----------------|
| No. | Adm #        | Adm. Date       | Dis. Date    | Sts            | Nights         |
| 3   | 2 1497       | 23/01/2019      | 23/01/2019   | Discharged     | D/O            |
| 2   | 1234         | 31/05/2018      | 31/05/2018   | Discharged     | D/O            |
| 1   | 1004         | 04/10/2017      | 04/10/2017   | Discharged     | D/O            |

**Invoice #:** If the patient has been billed, you can search by an **Invoice Number**. This can be found in **Accounts**, from the **Patient Details** screen if you are a **Medical Practice**. For **Hospitals**, this can be found in **Episodes**, similar to the **Admission #** 

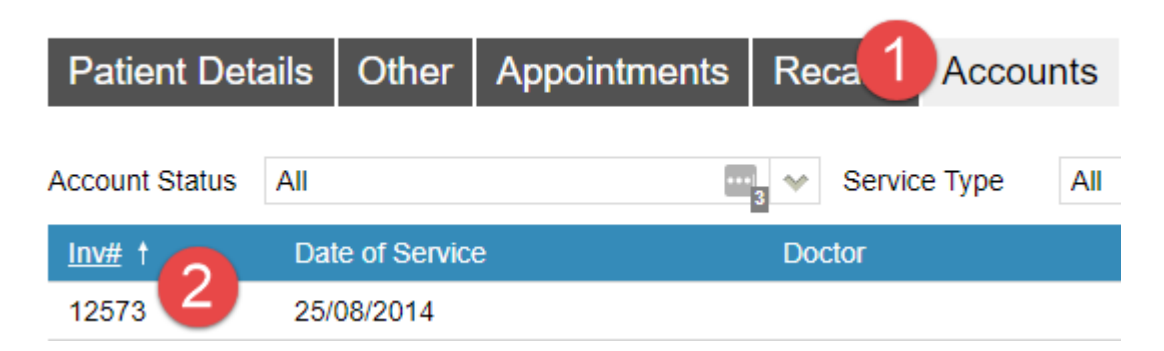

To search for the above Invoice, I would have to search: Inv:12573

**Mobile:** Mobile number of the patient.

Medicare: Medicare number of the patient.